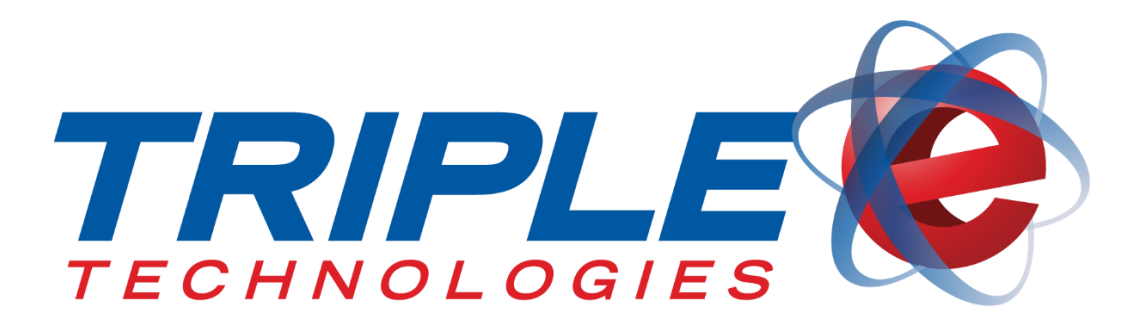

# AutoUpdater Client Service User Guide

Triple E Technologies, LLC Version 042516.01

Triple E Technologies, LLC P.O. Box 2677 Post Falls, ID 83877 Phone: 208.777.9300 | Fax: 208.777.9304

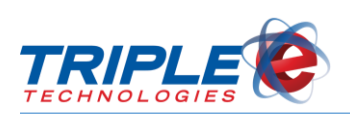

## **Table of Contents**

| About AutoUpdater              |   |
|--------------------------------|---|
| Installing Upgrades            | 1 |
| Postponing Upgrades            | 1 |
| Installing Upgrades            | 2 |
| Navigator Environment Upgrades | 5 |

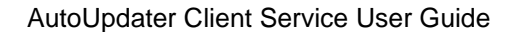

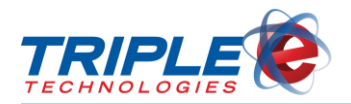

### About AutoUpdater

AutoUpdater allows you to have the latest Triple E software automatically downloaded to your system. The upgrade process typically takes 5 - 15 minutes and varies slightly based on site environment. Triple E services will be unavailable until the AutoUpdater process completes.

You can only use AutoUpdater if you are running version 4.5211 or later.

### **Installing Upgrades**

The EEE Control Panel displays a pop-up notification when an upgrade is available. Clicking the notification provides the option to install the upgrade immediately or to postpone it.

### **Postponing Upgrades**

Clicking **Postpone Install** hides upgrade notifications for 2 hours, after which notifications will re-display. You can continue to postpone the install and hide notifications indefinitely.

To postpone upgrade:

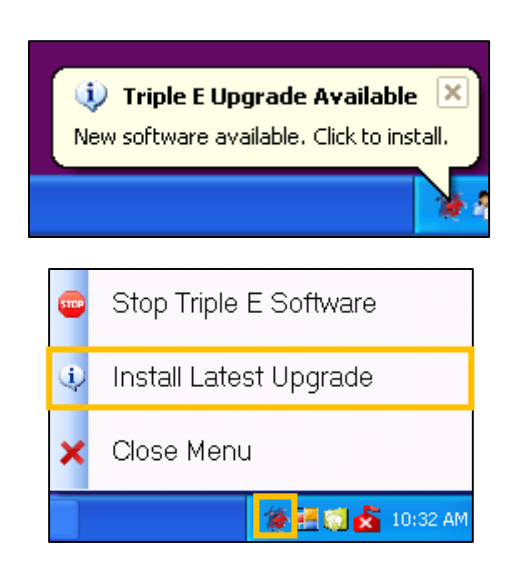

1. Click desktop **EEE Control Panel** icon, then click **Install Latest Upgrade**. **Confirm Upgrade Installation** screen displays.

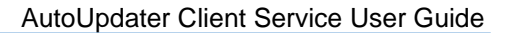

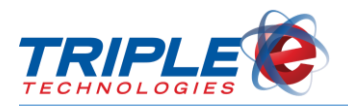

| Confirm Upgrade Installation                                                                                |                                                                                                    |
|----------------------------------------------------------------------------------------------------|----------------------------------------------------------------------------------------------------|
| Would you like to begin inst<br>Please note that installing th<br>to 15 minutes. Customers wil<br>complete. | allation of the latest Triple E software update?<br>e upgrade will take your site down for at least 5<br>I not be able to fuel until the upgrade is |
| Postpone Install                                                                                            | Install Now                                                                                                    |

2. Click **Postpone Install**. This hides upgrade notifications for 2 hours.

### **Installing Upgrades**

When you are ready to install the latest upgrade package, perform the following steps. **NOTE**: Be sure to allot sufficient time for the process to complete.

To install latest upgrade:

| (i)<br>New | Triple E Upgrade Available 💌<br>o software available. Click to install. |  |
|------------|-------------------------------------------------------------------------|--|
|            | Stop Triple E Software                                                  |  |
| ¢,         | Install Latest Upgrade                                                  |  |
| ×          | Close Menu                                                              |  |
|            | 🎓 🚝 📢 🛃 10:32 AM                                                        |  |

1. Click desktop **EEE Control Panel** icon, then click **Install Latest Upgrade**. **Confirm Upgrade Installation** screen displays.

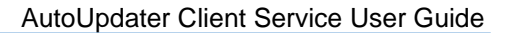

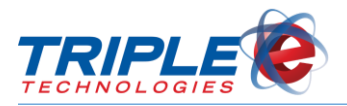

| Confirm Upgrade Installation                                                                                                    | < |
|----------------------------------------------------------------------------------------------------|---|
| Would you like to begin installation of the latest Triple E software update?<br>Please note that installing the upgrade will take your site down for at least 5<br>to 15 minutes. Customers will not be able to fuel until the upgrade is<br>complete. |   |
| Postpone Install Now                                                                                                    |   |

2. Click Install Now. Please Confirm screen displays.

| Please C | onfirm - This action cannot be reversed 🛛 🛛 🔀                                                                      |
|----------|----------------------------------------------------------------------------------------------------|
| ♪        | Are you certain that you wish to perform the Install? Clicking 'Yes' will take your site down for several minutes. |
|          | Yes No                                                                                                    |

3. Click Yes to proceed with install. Upgrade Welcome screen displays.

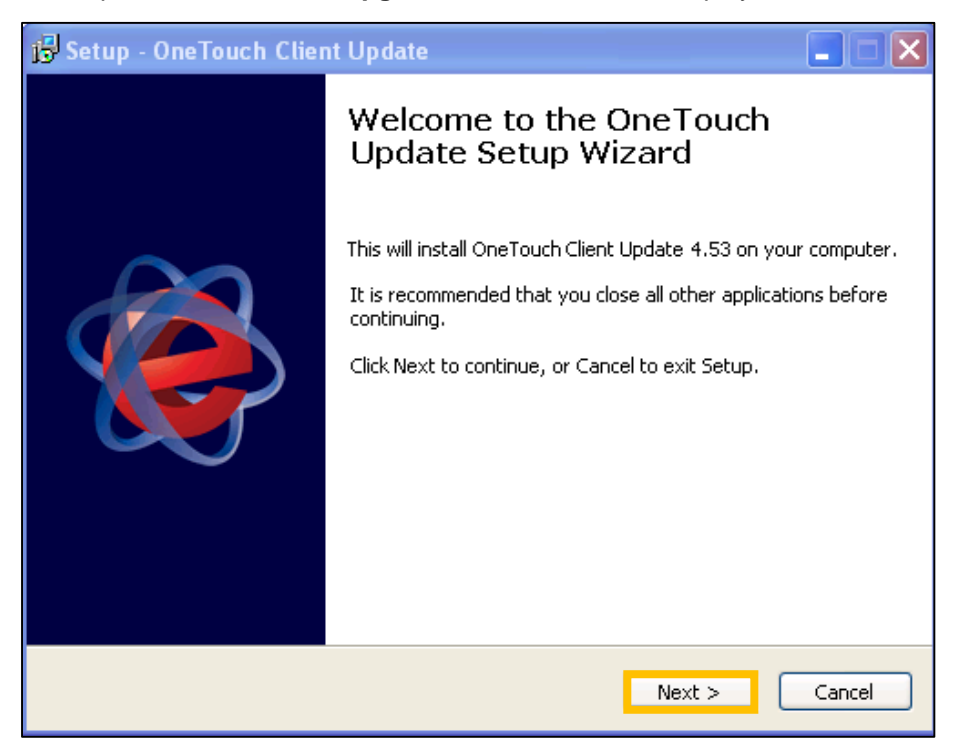

4. Click Next. Ready to Install screen displays.

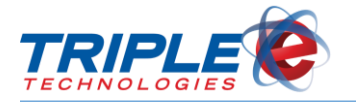

| 😼 Setup - OneTouch Client Update                                                                     |
|----------------------------------------------------------------------------------------------------|
| Ready to Install<br>Setup is now ready to begin installing OneTouch Client Update on your computer.  |
| Click Install to continue with the installation.    Setup   Proceed with taking the site down?   Yes |
| < Back Install Cancel                                                                                |

- 5. Click Install, then click Yes on Setup screen. This takes down the site and begins the upgrade.
- 6. Wait approximately 5-15 minutes for the upgrade to finish. Upon successful completion, **Completion** screen displays.

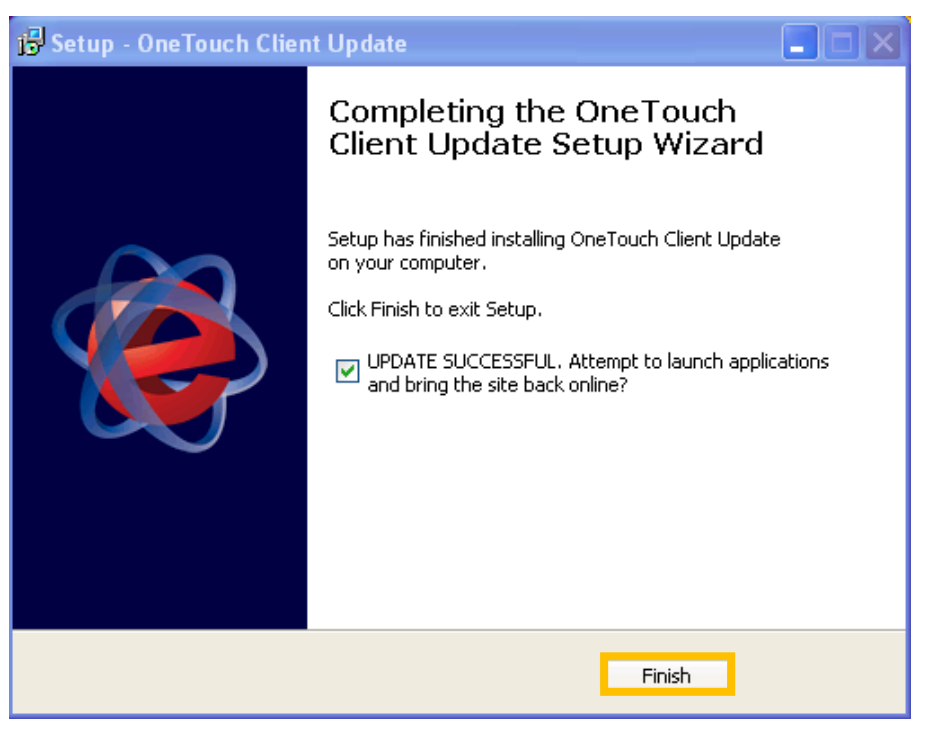

7. Click Finish to re-launch applications and bring site online. Upgrade Complete screen displays.

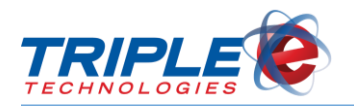

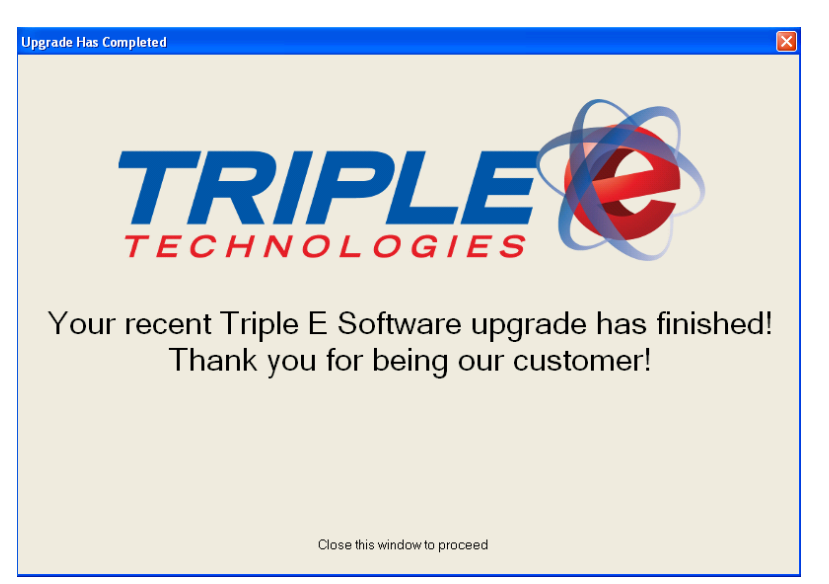

NOTE: If an error occurs at any point during the upgrade, call Triple E for assistance at (208)777-9300.

### **Navigator Environment Upgrades**

A Navigator environment consists of a Site Controller PC and any connected terminals, such as Vanguard Registers, Sentinels, Fuel Control Terminals, and workstations. AutoUpdater synchronizes all connected terminals to simultaneously upgrade the entire environment.

If your entire environment is marked for automatic upgrade, the Navigator will not display its upgrade notification prompt until all connected terminals have successfully downloaded their upgrade packages. If any connected terminals fail to download the upgrade package, you will not be able to initiate the Navigator upgrade. This functionality is designed to prevent connected terminals from running mismatched software versions.

After all connected terminals have successfully downloaded their upgrade packages, the Navigator will display the upgrade pop-up notification.

Before beginning the Navigator upgrade, you should close the register applications running on any connected Vanguard POS terminals. To do this, hold **Ctrl+Shift+L** to log out of the register, then hold **Ctrl+Shift+Q** to quit the application.

Once all register applications have been closed, you can proceed with the Navigator upgrade by clicking the upgrade pop-up notification or by clicking **Install Latest Upgrade** from the desktop EEE Control Panel icon.

After the Navigator upgrade finishes, all connected Vanguard POS terminals will display pop-up upgrade notifications. You or your cashiers must then initiate the upgrade on each individual POS by following the upgrade steps <u>above</u>.

All other connected terminals, including Sentinels, FCTs, and DataManager workstations, will be automatically upgraded after the Navigator upgrade has finished.